#### How to download the e-FRM as a PDF onto an iPhone. Note: The e-FRM is a working document and will periodically change so please regularly check if your downloaded copy of the e-FRM is up to date.

- Open your iPhone and tap on the "Safari" app.
- 2. Tap on the search bar.

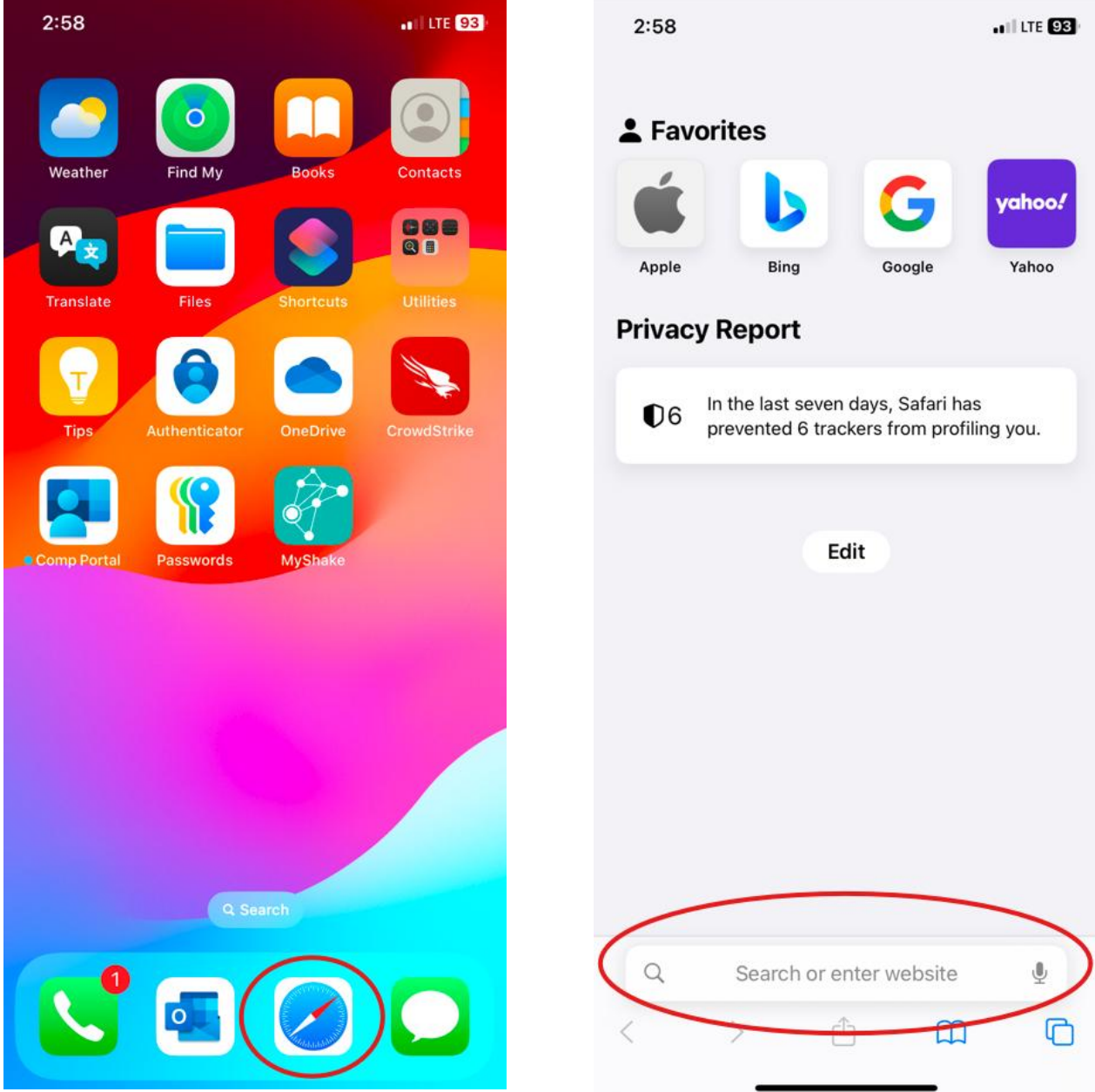

- 3. Search "CDFA DMS Publications" in the search bar. Tap on "go".
- 4. Tap on the "DMS Publications-CDFA" link.

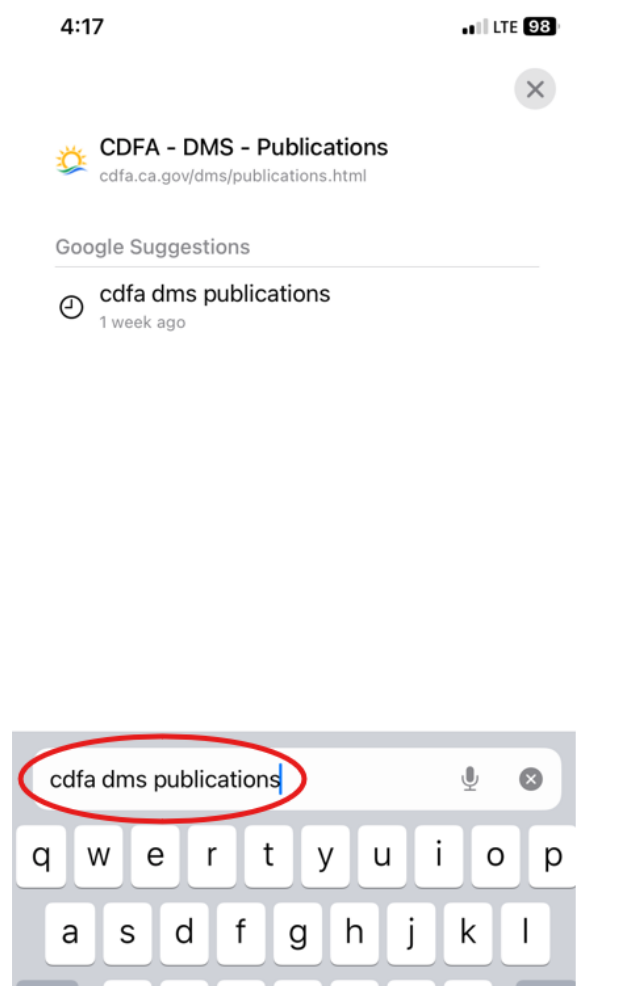

b

n

m

 $\otimes$ 

Ŷ

 $\diamond$ 

123

Ζ

Х

С

٧

space

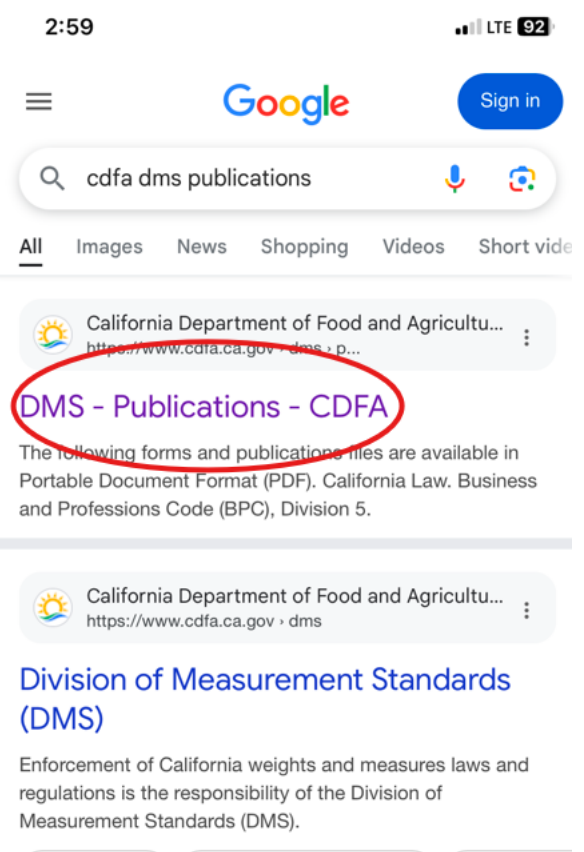

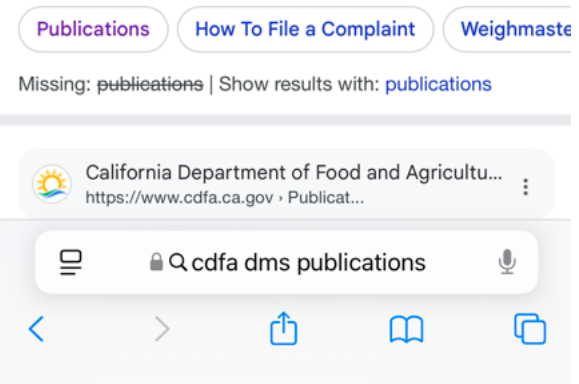

- 5. Scroll down to "Electronic Field Reference Manual (e-FRM)".
- 6. Tap on "2025 e-FRM". This will open the document on your browser.

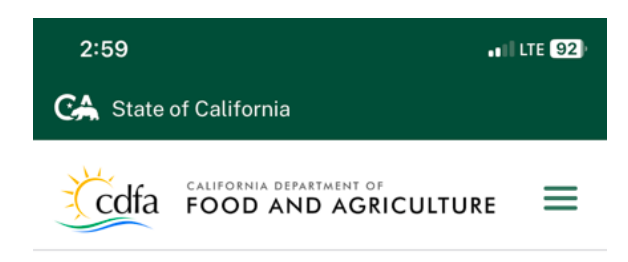

CDFA Home / DMS / Publications

# **Publications**

**Division of Measurement Standards** 

The following forms and publications files are available in <u>Portable Document Format (PDF)</u>

### California Law

Business and Professions Code (BPC), Division 5. Weights and Measures §§ <u>12001-13800</u> as published on <u>California</u> Legislative Information 2 website.

| S Quick Links |          |              |     |   |
|---------------|----------|--------------|-----|---|
| File A (      | Complain | t            |     |   |
| ₽             |          | 🔒 cdfa.ca.go | ov. | S |
| <             | >        | Ċ            | ш   | C |

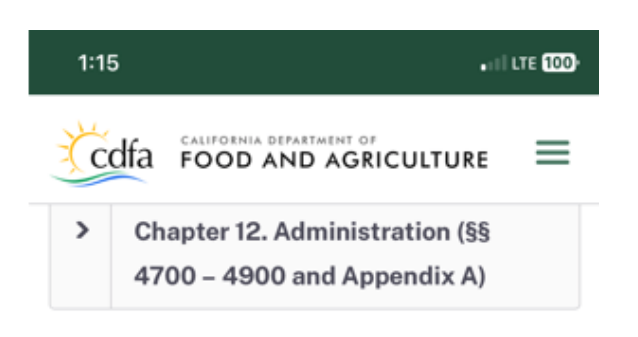

### Electronic Field Reference Manual (e-FRM)

2025 e-FRM (Rev. 2025-2)

National Institute of Standards and Technology (NIST) Publications - Handbooks 44, 130 and 133

### Program Manuals, Brochures, and Information Guides

 NEW! 2021 Update: EPO No. 52, Retail Electric Vehicle Fueling Systems and

iii cdfa.ca.gov

7. Tap on the "Share" button.

8. This screen should appear.

×

C

C

ß

00

\$

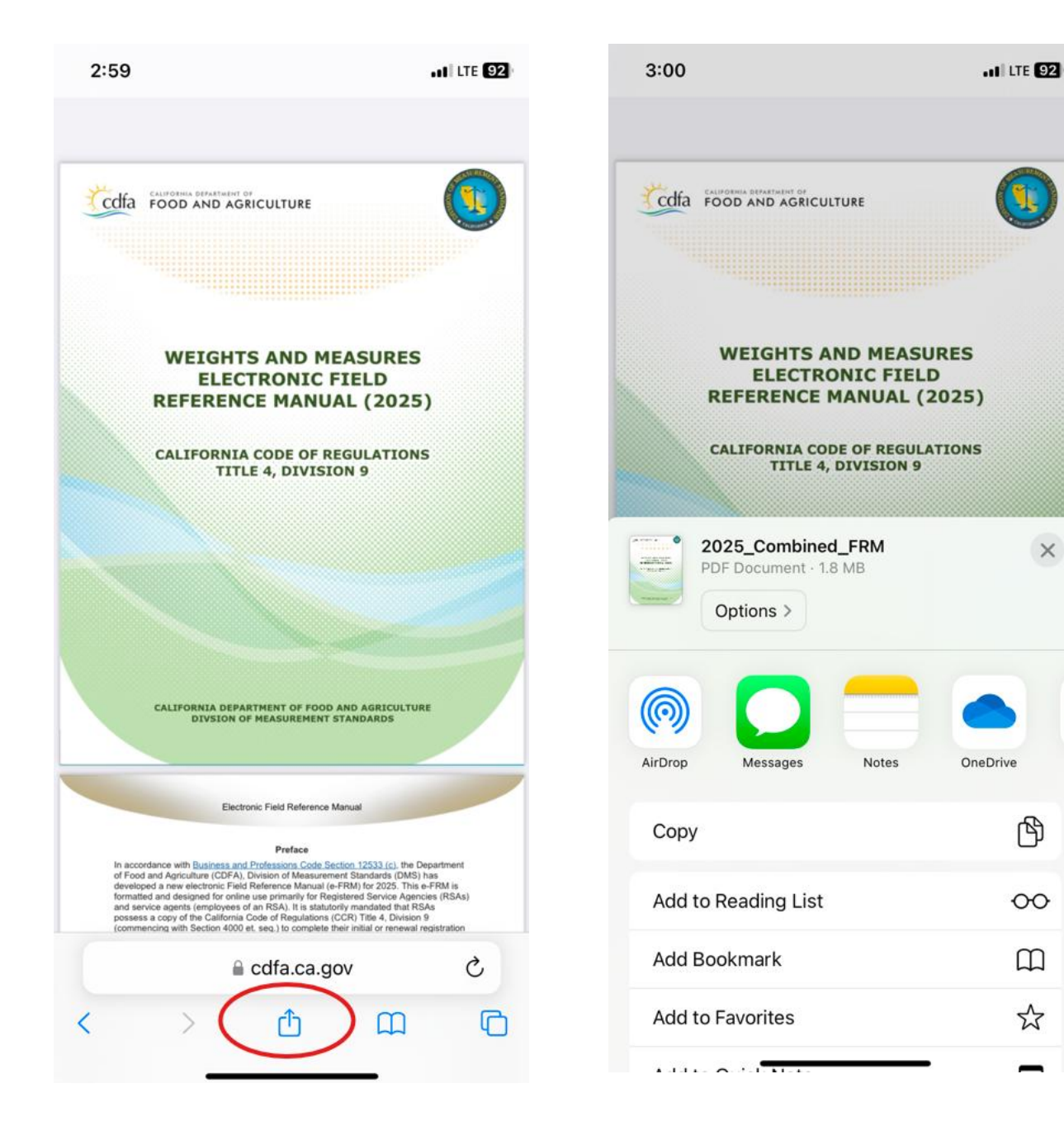

9. Scroll down and tap on "Save to Files".

#### 10. Tap on "Save".

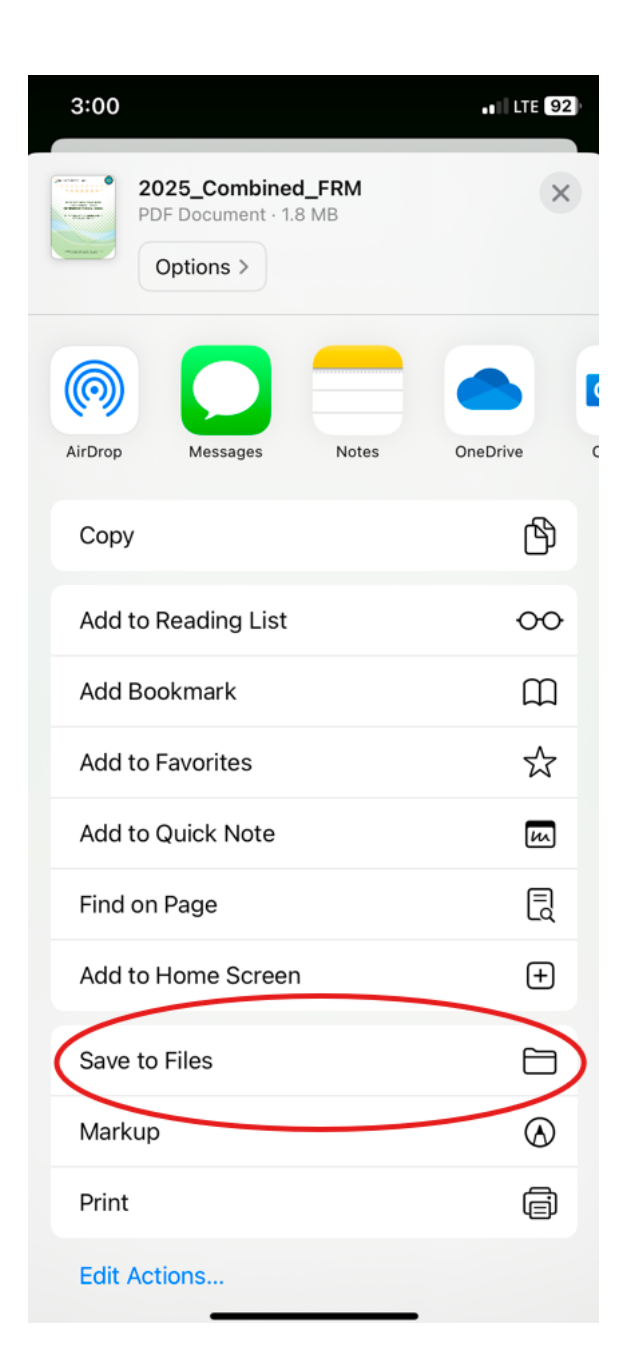

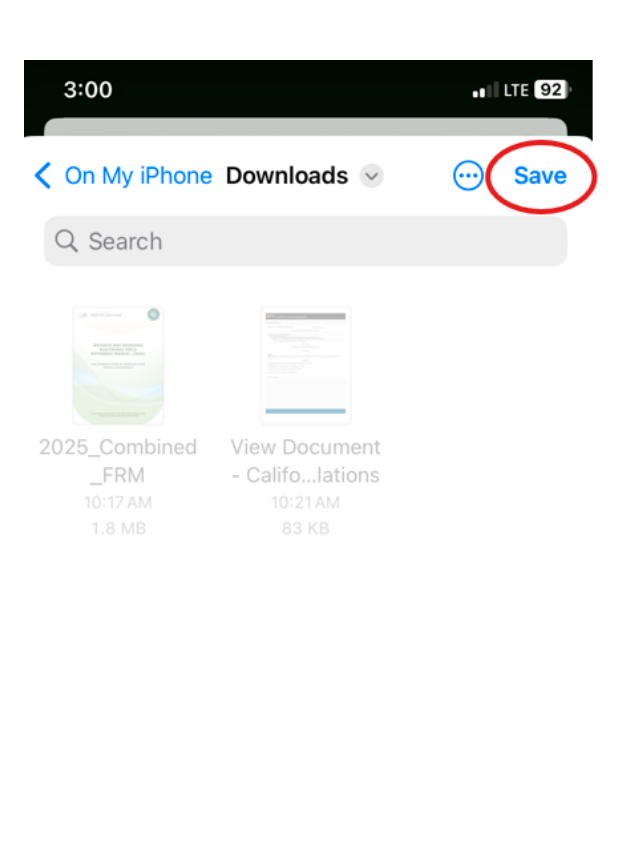

#### 2 items

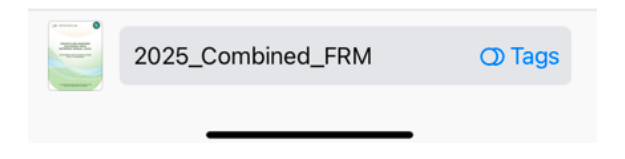

11. Go to your "Files" app.

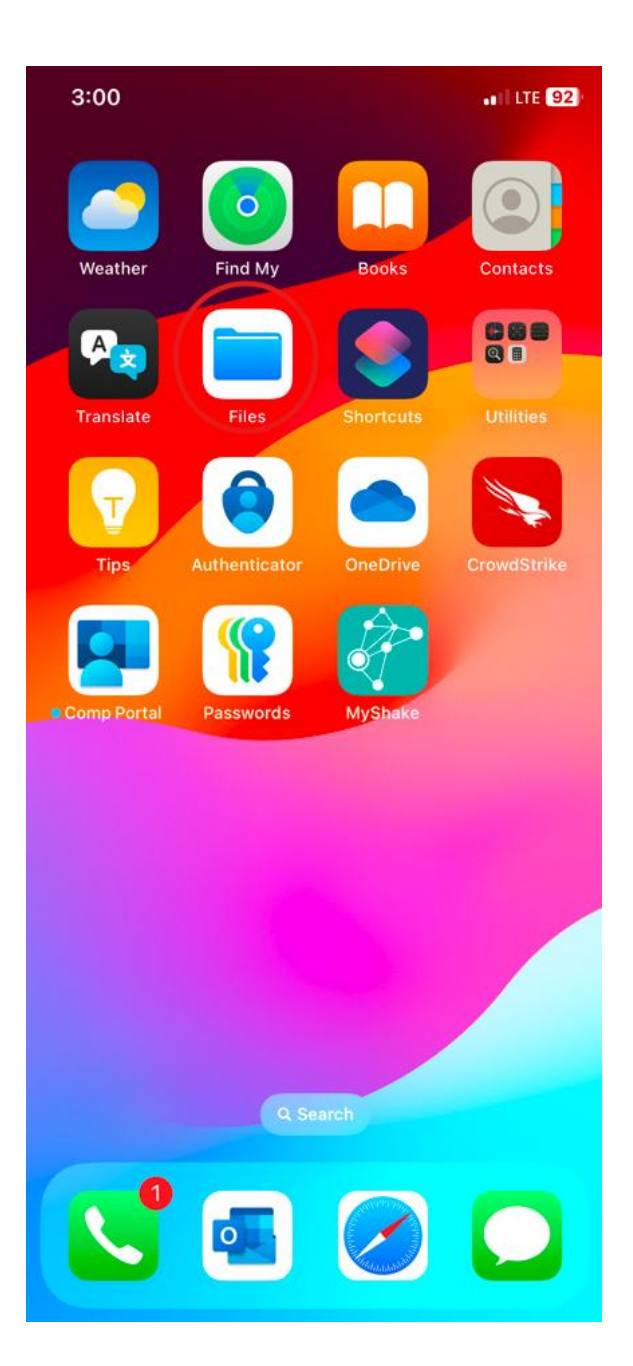

12. A PDF copy of the e-FRM should now be listed as one of the files.
Note: If you do not have internet access then the links in this file will not work.

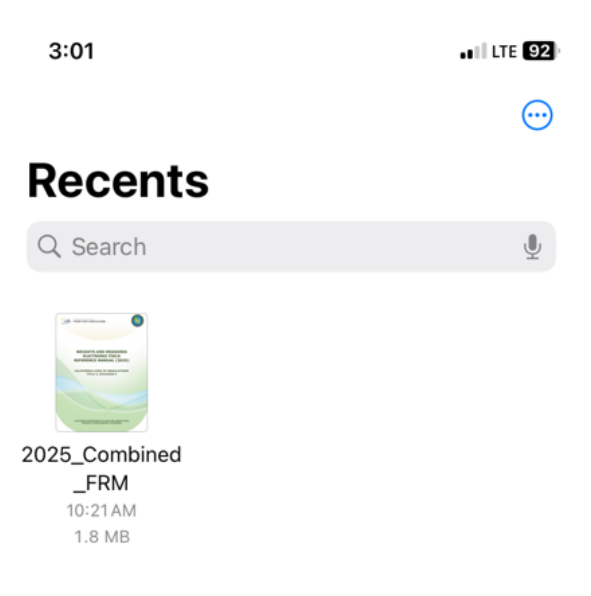

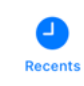

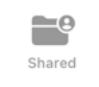

Browse

#### How to download regulations listed in the e-FRM for offline use.

Note: Laws and regulations frequently change so please regularly check if your downloaded regulation is up to date.

- 1.a. Open the "Files" app if you would like to access the e-FRM from a previously saved copy.
- 1.b. Tap on your saved copy of the e-FRM.

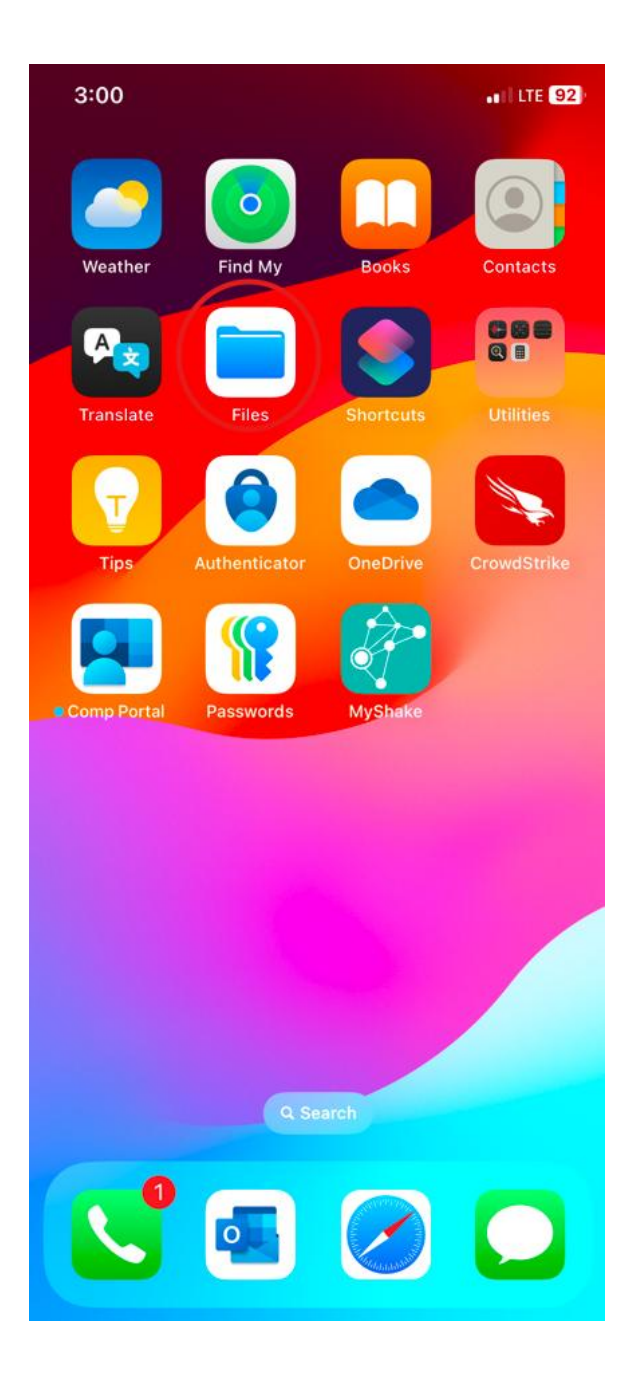

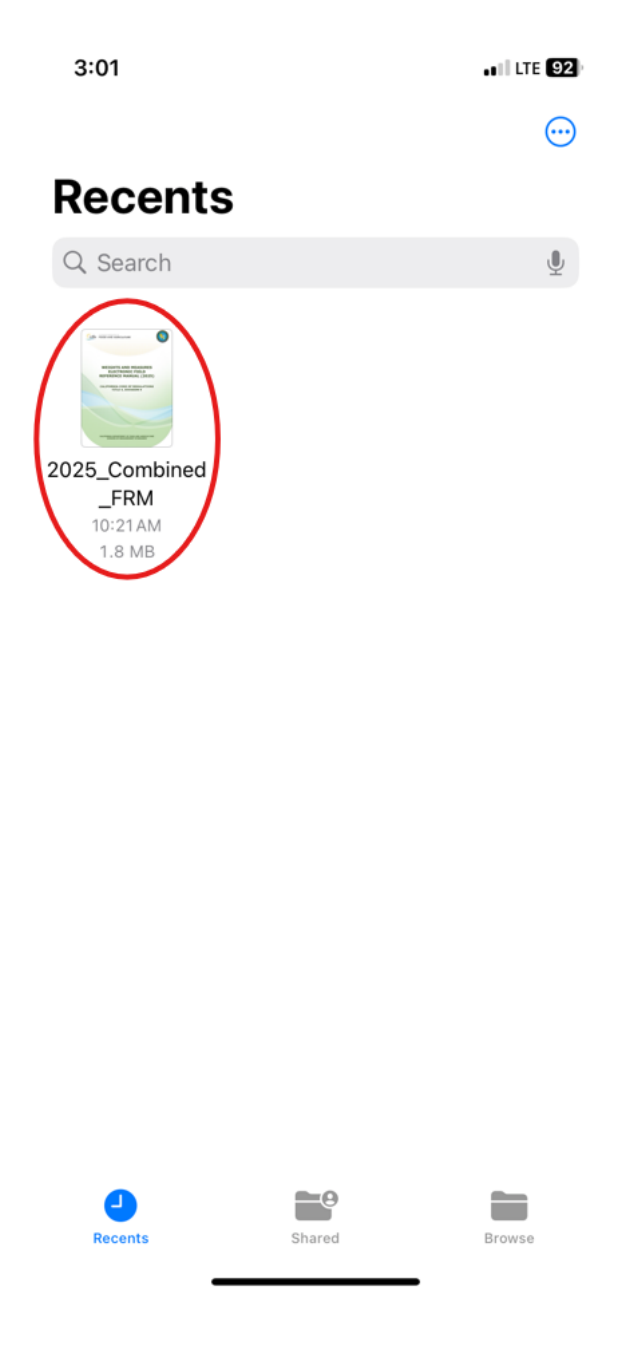

If you would like to access the e-FRM from the internet, do the following:

- 1.c. Open your iPhone and tap on the "Safari" app.
- 1.d. Search "CDFA DMS Publications" in the search bar. Tap on "go".

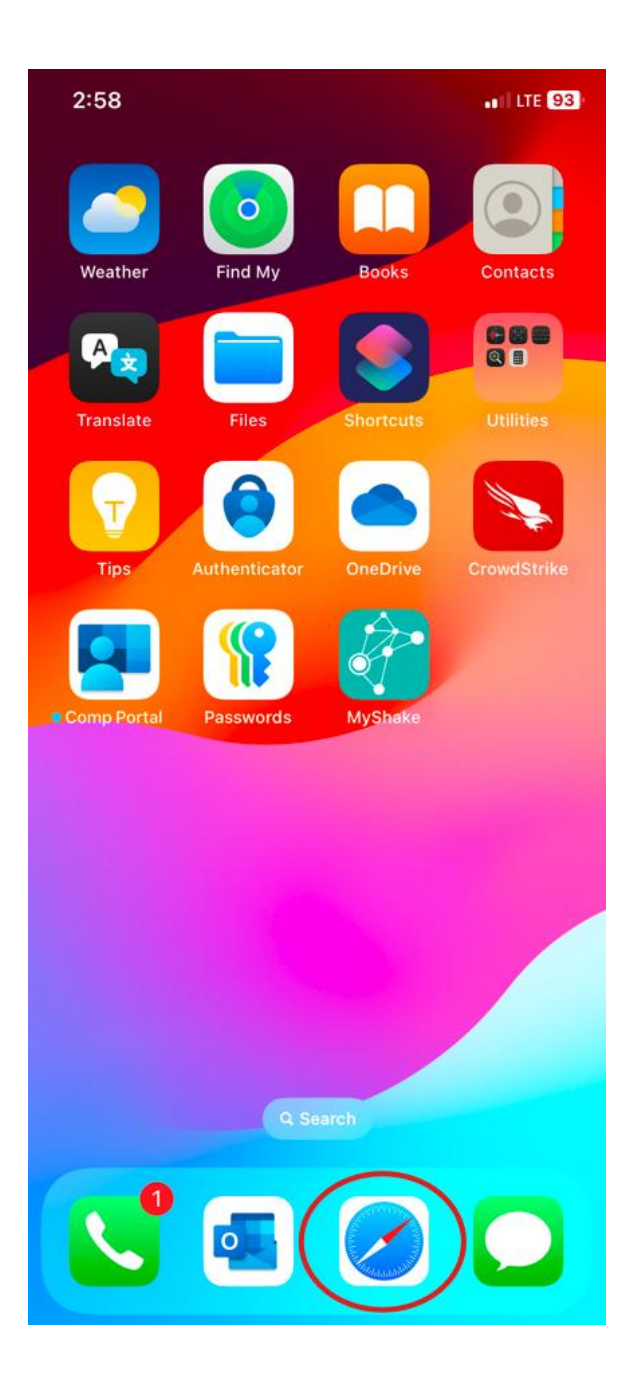

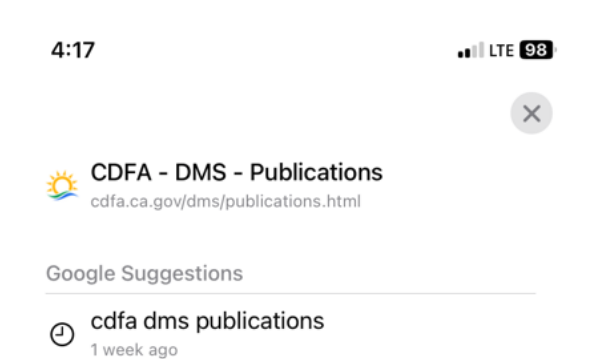

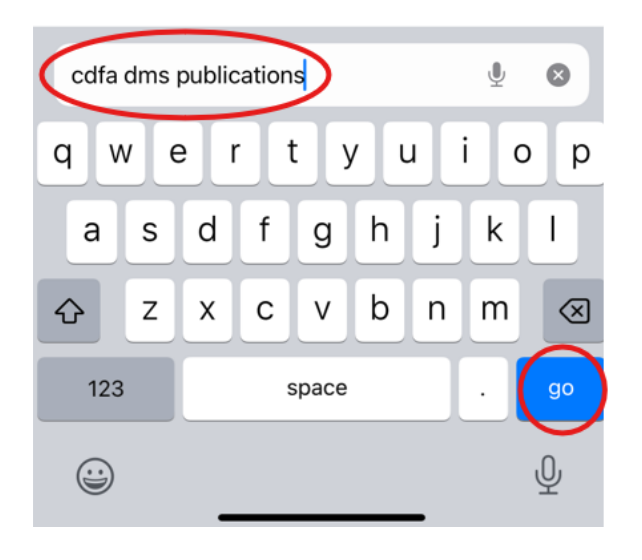

- 1.e. Tap on the "DMS Publications-CDFA" link.
- 1.f. Scroll down to "Electronic Field Reference Manual (e-FRM)".

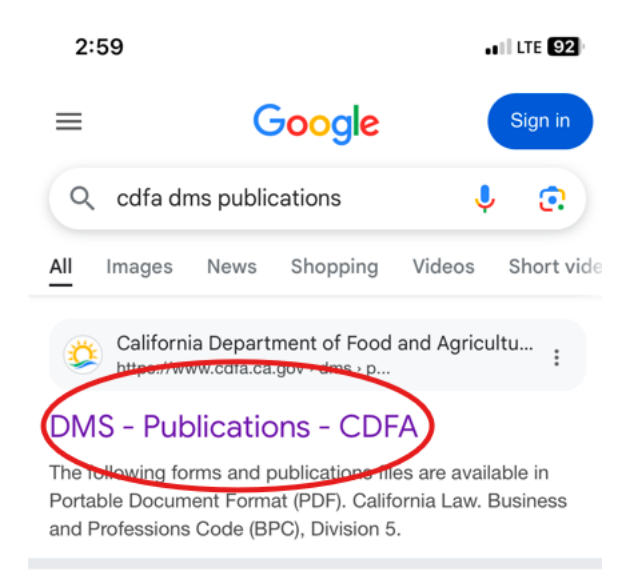

```
California Department of Food and Agricultu...
https://www.cdfa.ca.gov - dms
```

## Division of Measurement Standards (DMS)

Enforcement of California weights and measures laws and regulations is the responsibility of the Division of Measurement Standards (DMS).

How To File a Complaint

Weighmaste

Missing: publications | Show results with: publications

**Publications** 

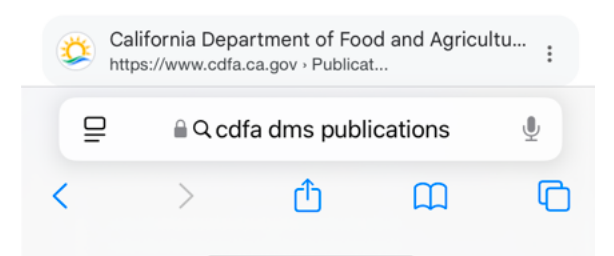

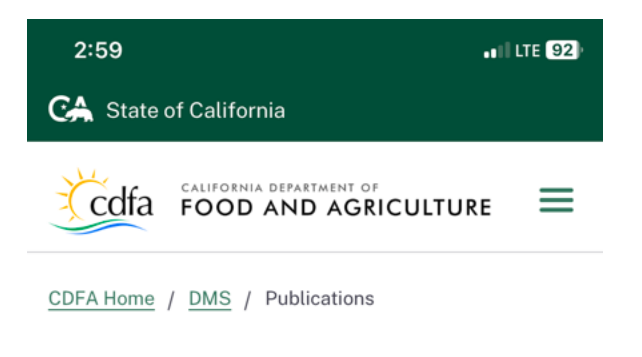

## **Publications**

**Division of Measurement Standards** 

The following forms and publications files are available in <u>Portable Document Format (PDF)</u>

#### **California Law**

Business and Professions Code (BPC), Division 5. Weights and Measures §§ <u>12001-13800</u> as published on <u>California</u> <u>Legislative Information</u> 2 website.

| <b>∞</b> ( | 🍫 Quick Links    |              |    |   |
|------------|------------------|--------------|----|---|
| File A     | File A Complaint |              |    |   |
| ₽          |                  | 🔒 cdfa.ca.go | )V | S |
| <          | >                | ₾            | Ш  | C |

- 1.g. Tap on "2025 e-FRM". This will open the document on your browser.
- 2. Open the e-FRM on either your downloaded copy of the e-FRM or from the internet. See the previous instructions for directions on how to do this.

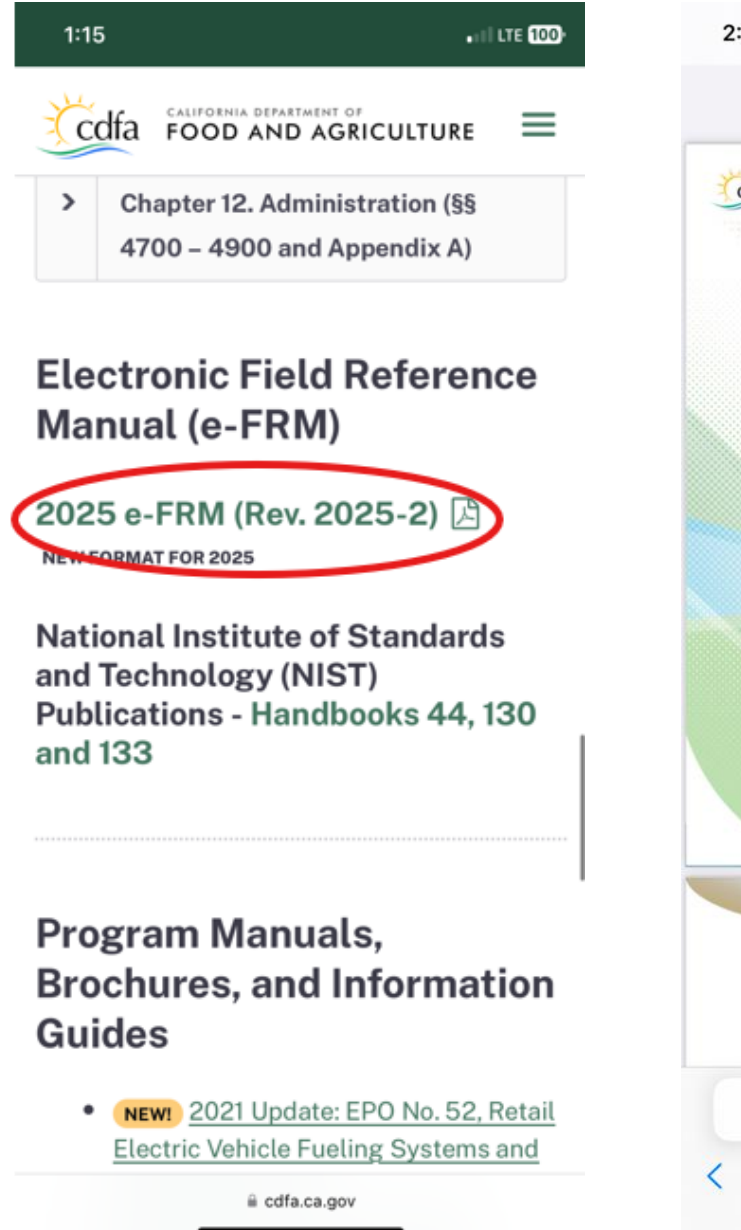

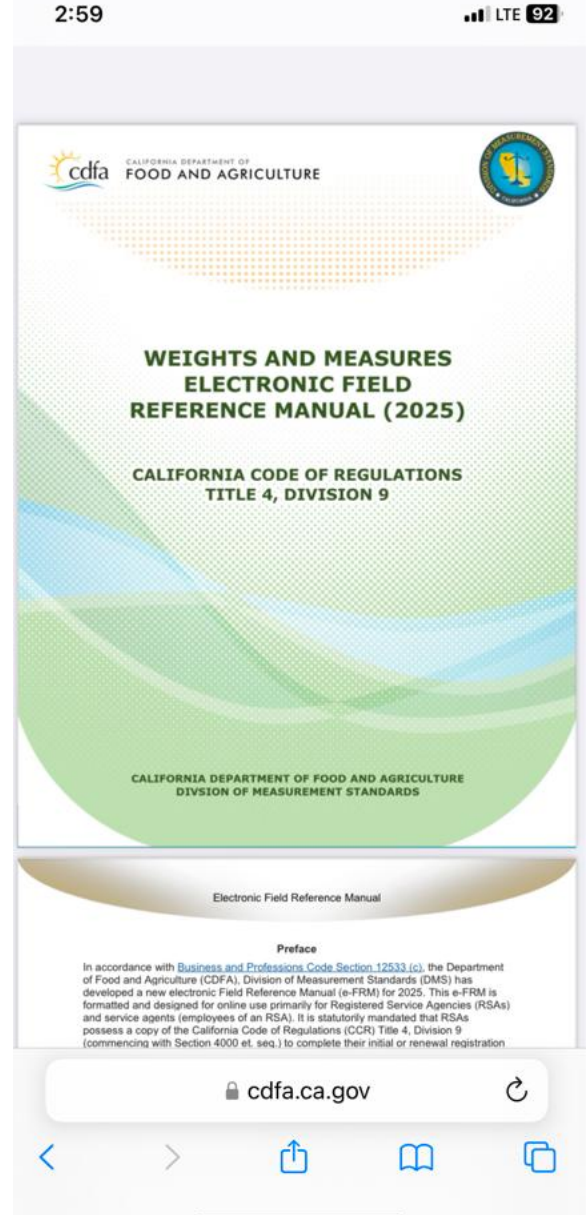

- 3. Tap on a link that you would like to download.
- 4. Tap on "Open" when the pop up appears.

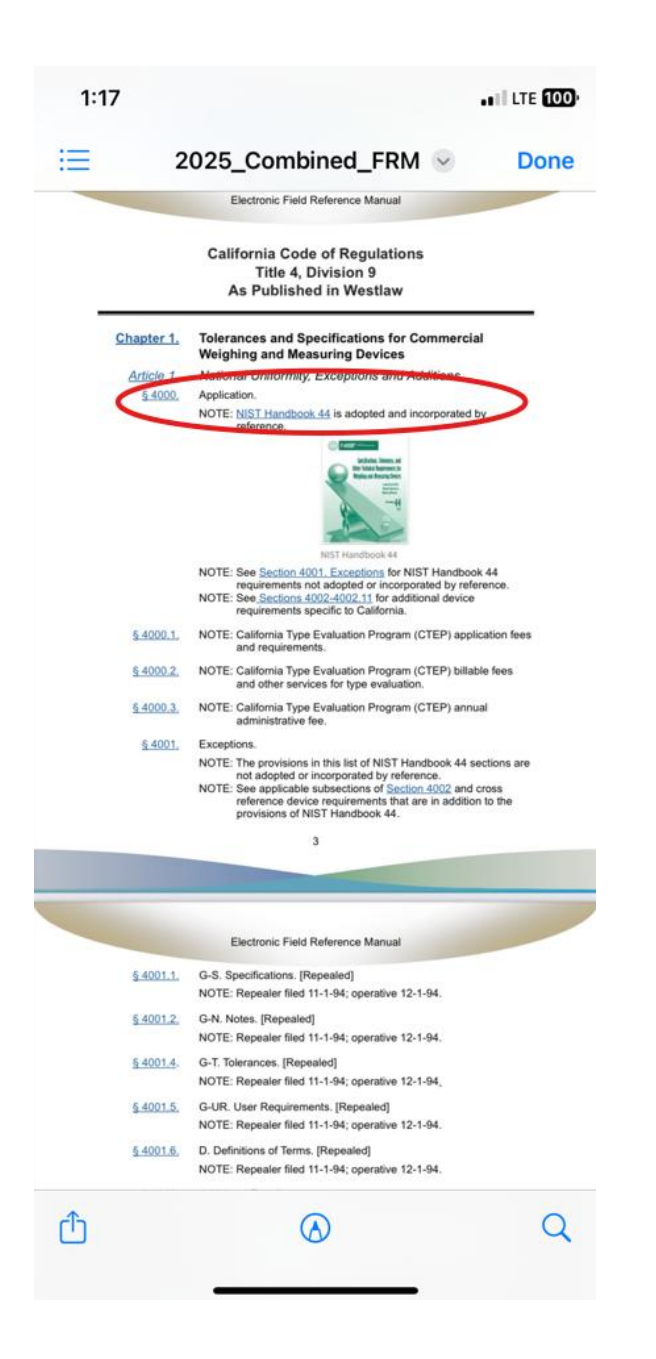

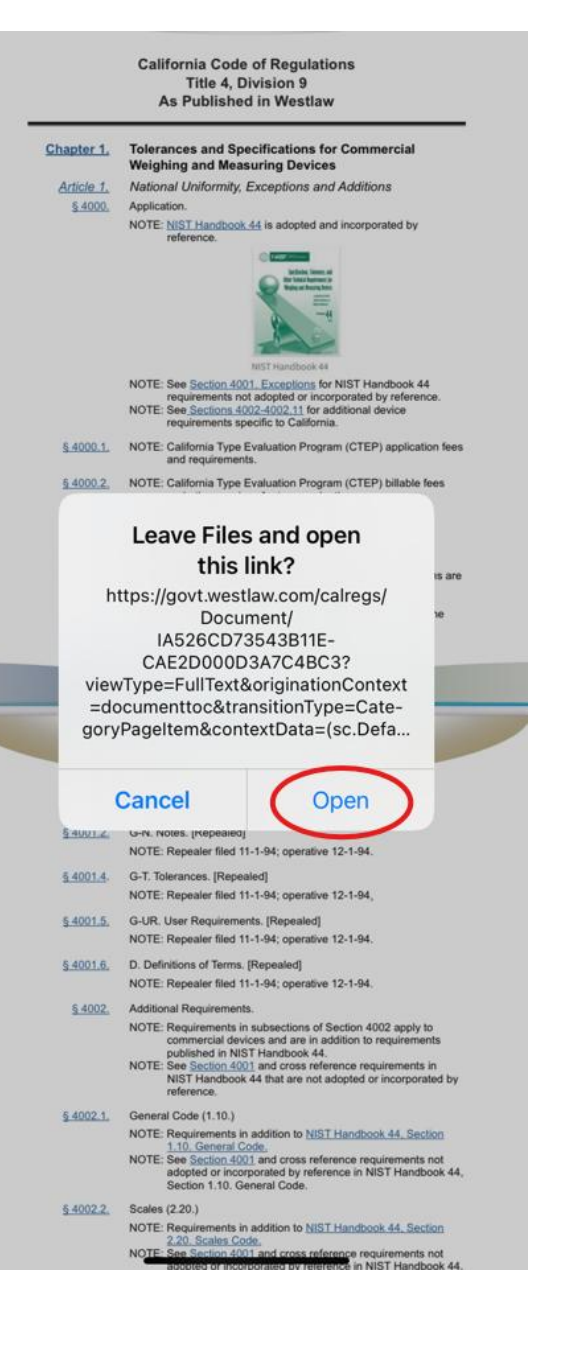

- 5. When you are directed to the webpage with the desired regulation, tap on the "Share" button.
- 6. Tap on "Options".

| 1:18 LTE 100)                                                                                                    |
|----------------------------------------------------------------------------------------------------|
|                                                                                                    |
| Updates >                                                                                                    |
| Search >                                                                                                    |
| Help >                                                                                                    |
|                                                                                                    |
| § 4000. Application. 4 CA ADC § 4000                                                                                                    |
| Barclays Official California Code of Regulations                                                                                                    |
| Barclays California Code of Regulations<br>Title 4. Business Regulations<br>Division 9. Division of Measurement<br>Standards, Department of Food and<br>Agriculture<br>Chapter 1. Tolerances and Specifications<br>for Commercial Weighing and Measuring<br>Devices<br>Article 1. National Uniformity,<br>Exceptions and Additions |
| 4 CCR § 4000                                                                                                    |
| § 4000. Application.                                                                                                    |
| Currentness                                                                                                    |
| Commercial weighing and measuring devices shall,<br>except where noted below, conform to the latest<br>requirements set forth in the National Institute of<br>Standards and Technology Handbook 44                                                                                                    |
| ☐ govt.westlaw.com Č                                                                                                    |
|                                                                                                    |

| 1:18<br>Files                                                    |                                                      | LTE 100                                                                                                    |
|------------------------------------------------------------------|------------------------------------------------------|----------------------------------------------------------------------------------------------------|
| Updates                                                          |                                                      | ,                                                                                                    |
| Search                                                           |                                                      | >                                                                                                    |
| Help                                                             |                                                      | >                                                                                                    |
|                                                                  |                                                      |                                                                                                    |
| § 4000. Application                                              | . 4 CA ADC                                           | C § 4000                                                                                                    |
| Barclays Official C                                              | California Code of                                   | f Regulations                                                                                                    |
| Barclays California (<br>Title 4. Business F<br>Division 9. Divi | Code of Regulatio<br>Regulations<br>sion of Measurer | ons<br>nent                                                                                                    |
| View Doc govt.westla     Options                                 | w.com                                                | ia Co 🗙                                                                                                    |
| AirDrop Message                                                  | es Notes                                             | e de la constante de la constante de la consta |
| Сору                                                             |                                                      | ß                                                                                                    |
| Add to Reading                                                   | List                                                 | 00                                                                                                    |
| Add Bookmark                                                     |                                                      | ш                                                                                                    |
| Add to Favorites                                                 | 5                                                    |                                                                                                    |
|                                                                  |                                                      | _                                                                                                    |

- 7. Tap on "PDF" and then tap on "Done".
- 8. Tap on "Save to Files".

| 3:02<br>es                           |                          | .   LTE 92    |
|--------------------------------------|--------------------------|---------------|
|                                      | Options                  | Done          |
| SEND AS                              |                          |               |
| Automatic                            |                          |               |
| PDF                                  |                          | $\checkmark$  |
| Web Archive                          |                          | Ŭ             |
| "Automatic" will p<br>app or action. | ick the most suitable fo | rmat for each |
|                                      |                          |               |
|                                      |                          |               |
|                                      |                          |               |
|                                      |                          |               |
|                                      |                          |               |
|                                      |                          |               |
|                                      |                          |               |
|                                      |                          |               |
|                                      |                          |               |
|                                      |                          |               |
|                                      |                          |               |
|                                      |                          |               |
|                                      |                          |               |

| 1:18<br>◄ Files |                                         |                | <b>WILLTE</b> | 100 |
|-----------------|-----------------------------------------|----------------|---------------|-----|
| Updates         |                                         |                |               | >   |
| Search          |                                         |                |               | >   |
| Help            |                                         |                |               | >   |
|                 |                                         |                |               |     |
| § 4000. Ap      | plication.                              | 4 CA ADC       | § 4000        |     |
| Barclays        | Official Califo                         | rnia Code of   | Regulations   |     |
| Barclays Ca     | alifornia Code                          | of Regulatio   | ns            |     |
| Divisio         | on 9. Division                          | of Measuren    | nent          |     |
| pdf PD          | ew Document<br>PF Document<br>Options > | : - California | Code          | ×   |
|                 | 0                                       | Natas          | Quidhack      |     |
| Airbrop         | messages                                | Notes          | Outlook       | 0   |
| Сору            |                                         |                | ſ             | þ   |
| Save to         | Files                                   |                | E             | Э   |
| Markup          |                                         |                | C             | Q   |
| Print           |                                         |                | Ē             | þ   |
|                 | _                                       |                |               |     |

- 9. Name the document and tap on "Save".
- Go to the "Files" app. 10.

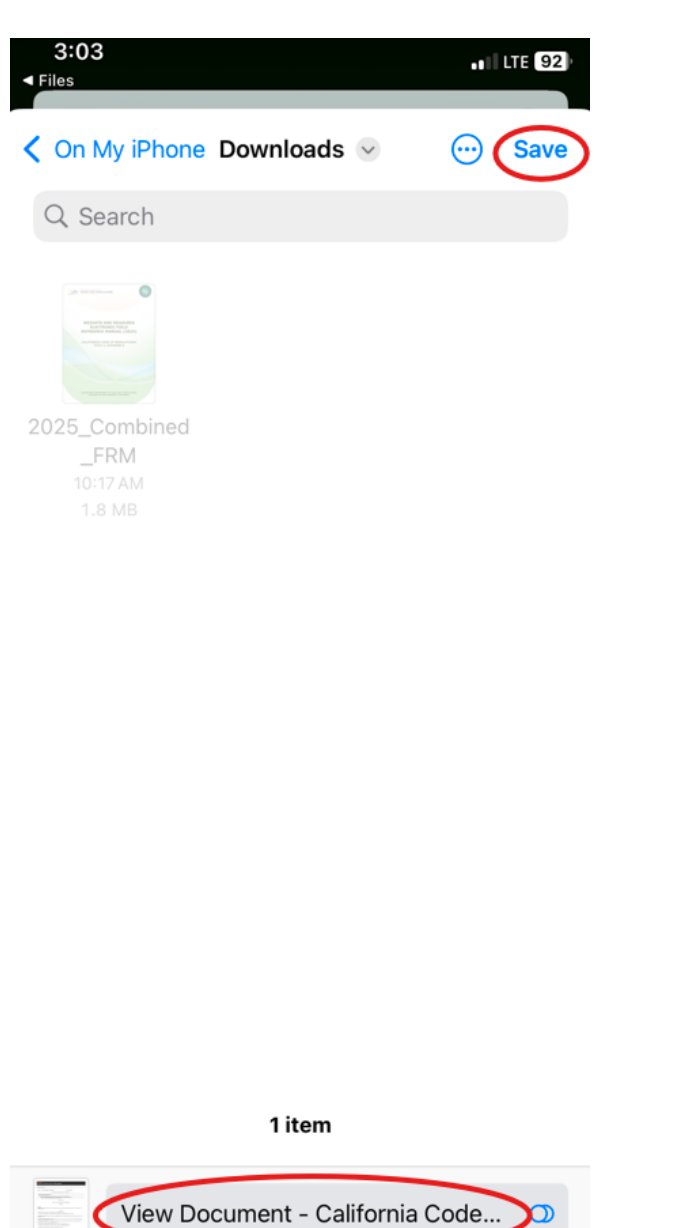

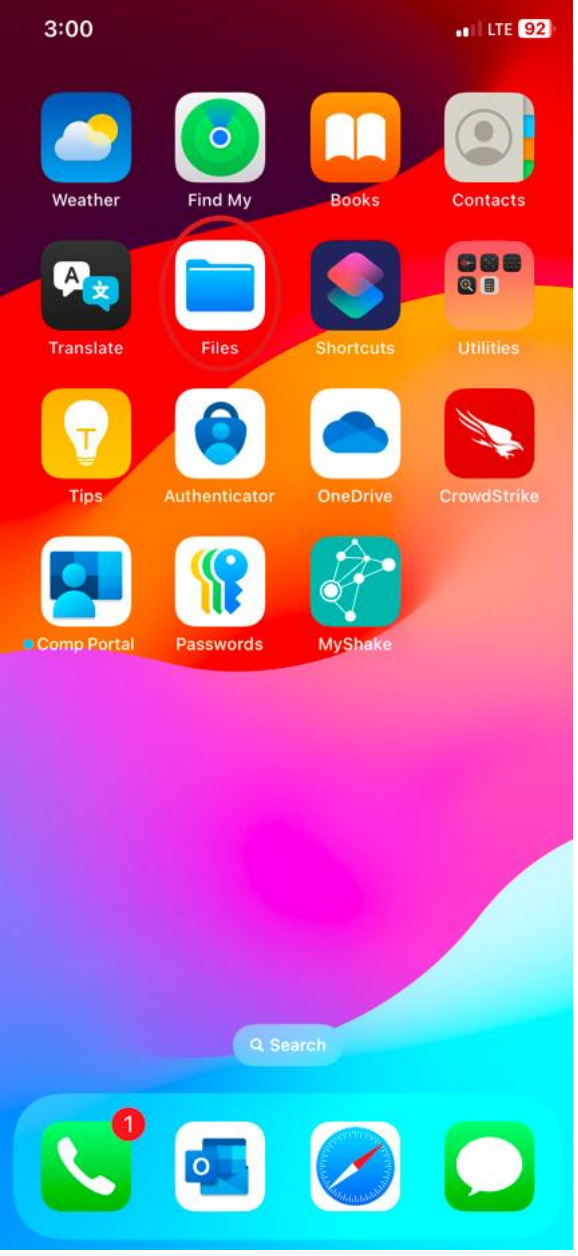

 $\cap$ 

11. The regulation is now saved on your phone as a PDF on the "Files" app and can be used offline.

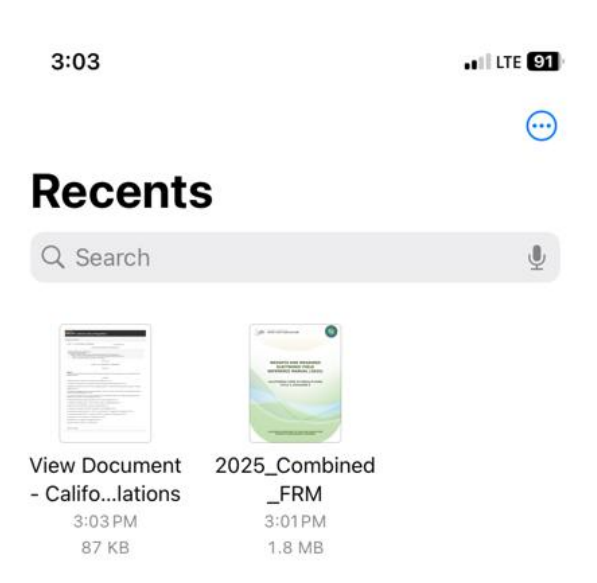

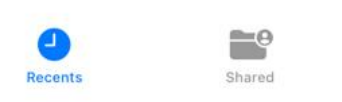

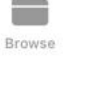

#### How to download the NIST handbooks for offline use. Note: Please regularly check if your downloaded version of the NIST handbook is up to date.

- 1. Open your iPhone and tap on the "Safari" app.
- 2. Search "CDFA DMS Publications" in the search bar. Tap on "go".

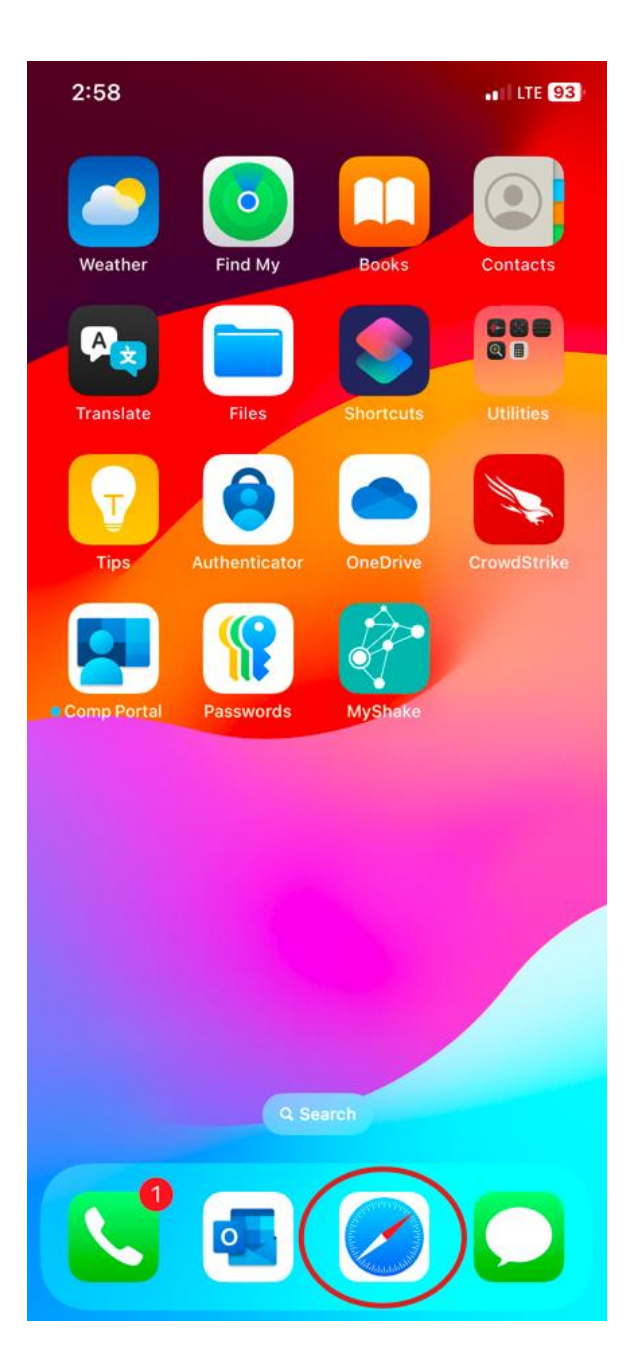

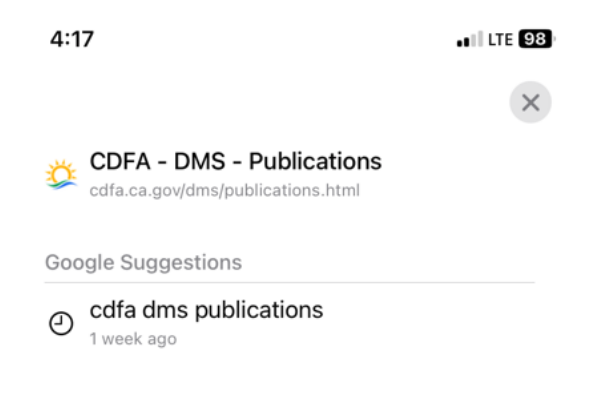

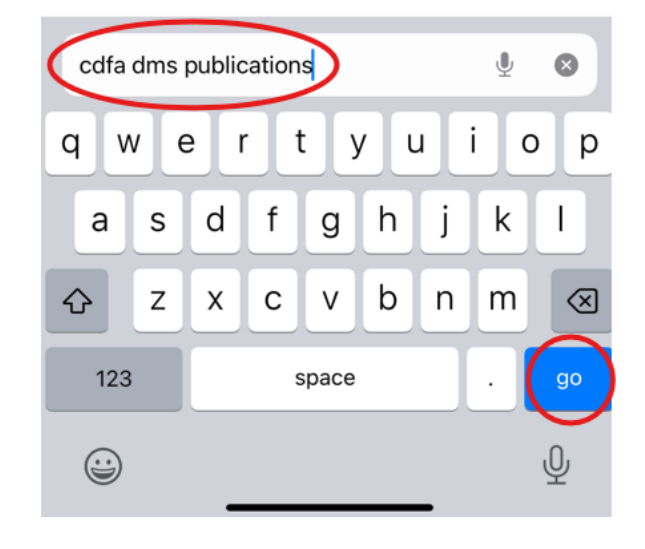

- 3. Tap on the "DMS Publications-CDFA" link.
- 4. This page should appear. Scroll down to "National Institute of Standards and Technology (NIST) Publications".

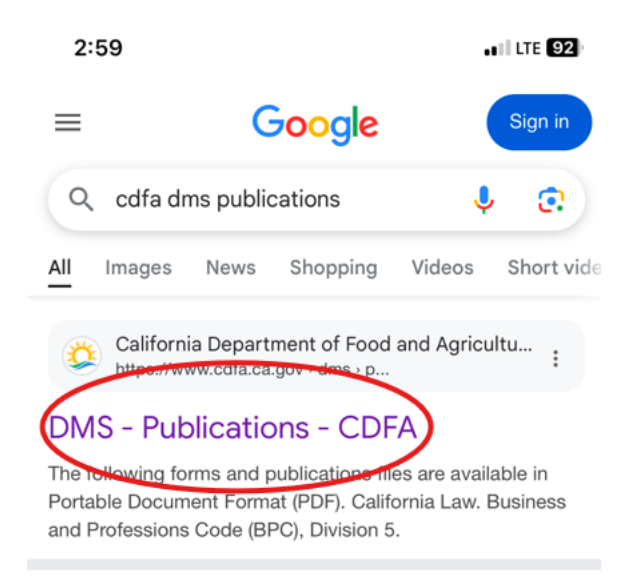

California Department of Food and Agricultu... https://www.cdfa.ca.gov > dms

## Division of Measurement Standards (DMS)

Enforcement of California weights and measures laws and regulations is the responsibility of the Division of Measurement Standards (DMS).

How To File a Complaint

Weighmaste

Missing: publications | Show results with: publications

**Publications** 

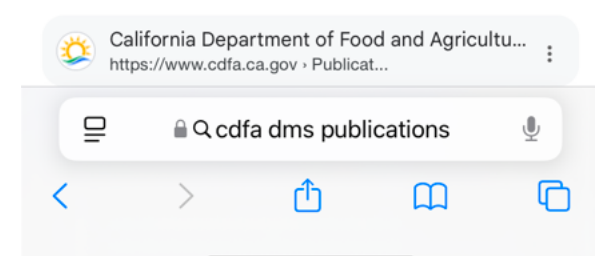

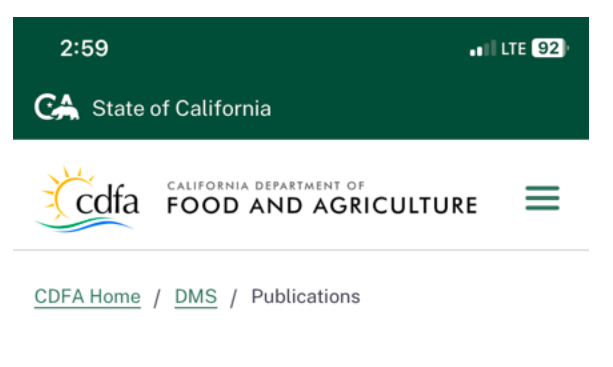

## Publications

**Division of Measurement Standards** 

The following forms and publications files are available in <u>Portable Document Format (PDF)</u>

#### **California Law**

Business and Professions Code (BPC), Division 5. Weights and Measures §§ <u>12001-13800</u> as published on <u>California</u> <u>Legislative Information</u> 2 website.

| <b>%</b> | 🍫 Quick Links    |              |   |   |
|----------|------------------|--------------|---|---|
| File A   | File A Complaint |              |   |   |
| ₽        |                  | 🔒 cdfa.ca.go | v | S |
| <        | >                | ₾            | Ξ | C |

- 5. Tap on "Handbooks 44, 130 and 133". This will open the NIST website on your browser.
- 6. This page should appear.

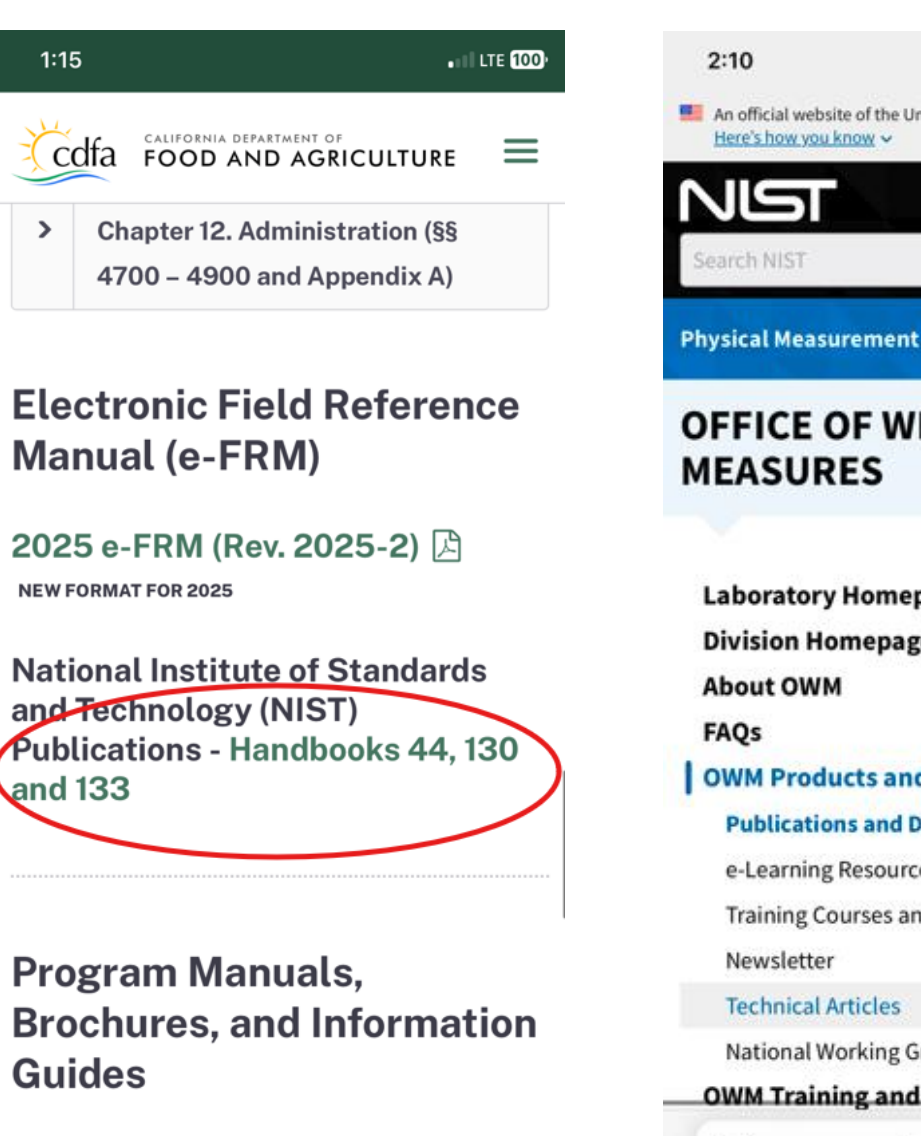

• NEW: 2021 Update: EPO No. 52, Retail Electric Vehicle Fueling Systems and

🗎 cdfa.ca.gov

An official website of the United States government Q Menu **Physical Measurement Laboratory** OFFICE OF WEIGHTS AND Laboratory Homepage **Division Homepage** +**OWM Products and Services Publications and Documentary Standards** e-Learning Resources **Training Courses and Events** National Working Groups **OWM Training and Events** a nist.gov Ĥ 

ILLTE 98

- 7. Scroll down and tap on "NIST Handbooks".
- 8. Scroll down to the desired NIST handbook.

2:10 ...II LTE 93 NCWM Reports | Most Popular

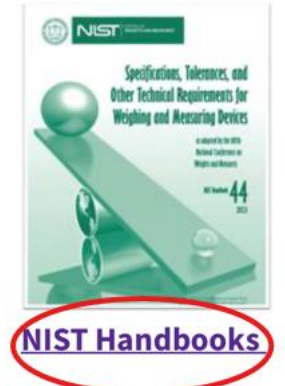

This compitation includes NIST Handbooks specific to weights and measures, legal metrology, and laboratory metrology subject areas.

The NIST Handbooks are documentary standards developed via a consensus standards development process that involves all stakeholders. They are considered a Technical Report Series of "recommended codes of engineering and industrial practice (including safety codes) developed in cooperation with interested industries, professional organizations, and regulatory bodies." Learn more about the NIST Handbooks and their history <u>here</u>.

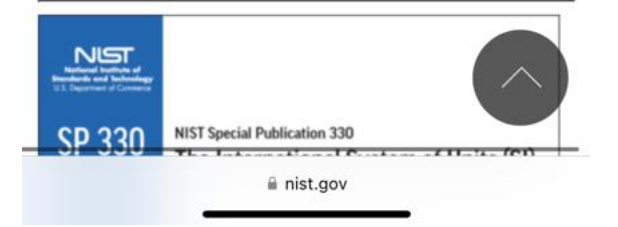

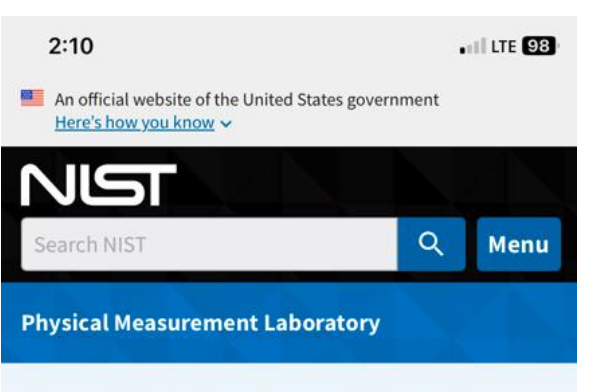

# OFFICE OF WEIGHTS AND MEASURES

#### Laboratory Homepage

| Division Homepage                  |   |
|------------------------------------|---|
| About OWM                          | + |
| FAQs                               |   |
| OWM Products and Services          | + |
| OWM Training and Events            |   |
| Programs/Groups                    | + |
| Resources for Weights and Measures | + |

### NIST Handbooks

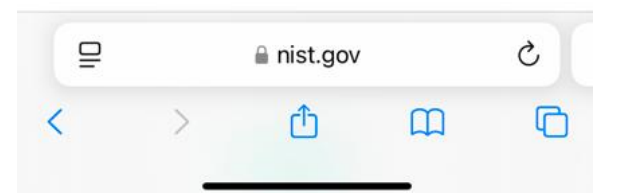

- 9. Tap on the current edition year.
- 10. This page should appear.

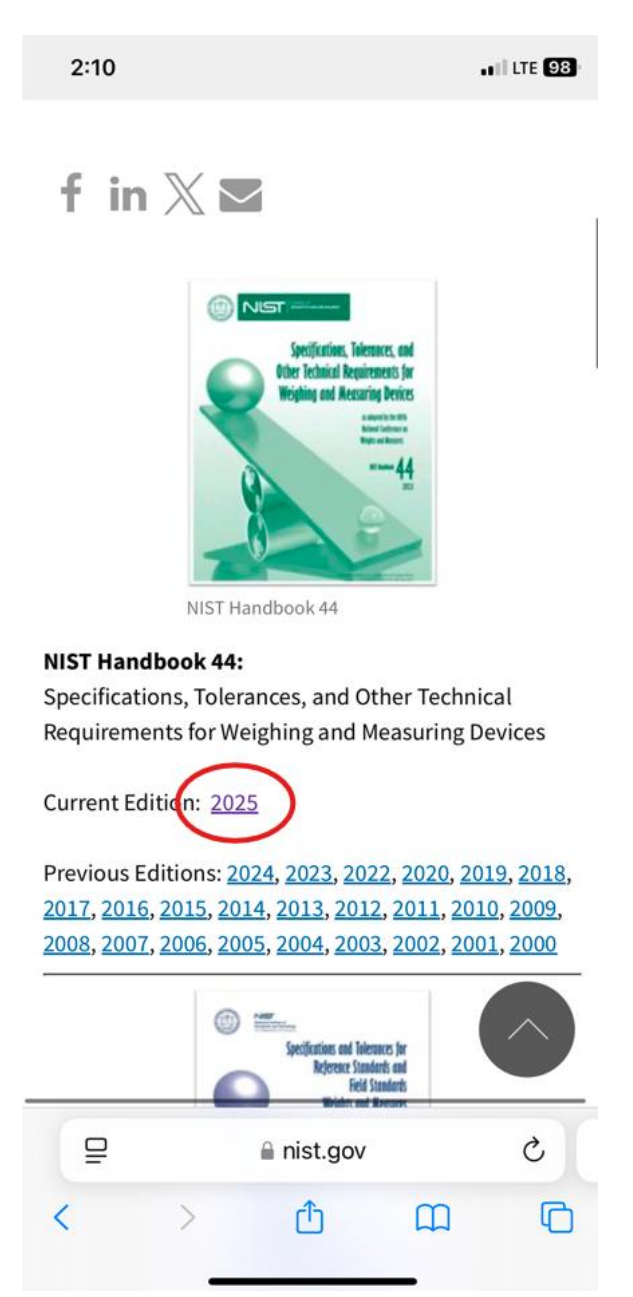

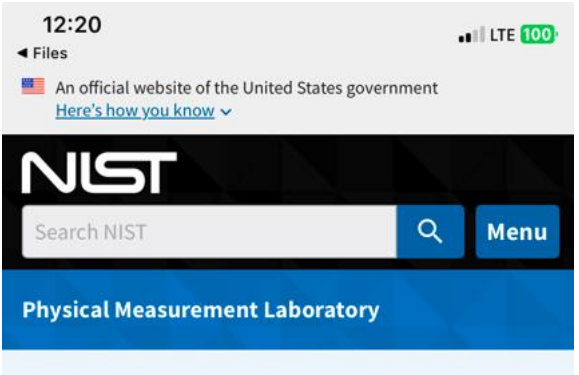

# OFFICE OF WEIGHTS AND MEASURES

| Laboratory Homepage                |   |
|------------------------------------|---|
| Division Homepage                  |   |
| About OWM                          | + |
| FAQs                               |   |
| OWM Products and Services          | + |
| OWM Training and Events            |   |
| Programs/Groups                    | + |
| Resources for Weights and Measures | + |

### NIST Handbook 44 -Current Edition

| ₽ |   | anist.gov |   | C |  |
|---|---|-----------|---|---|--|
| < | > | Ċ         | ш | C |  |

- 11. Scroll down to "Full Document" and tap on "PDF". This will open the full handbook in your browser.
- 12. Tap on the "Share" button.

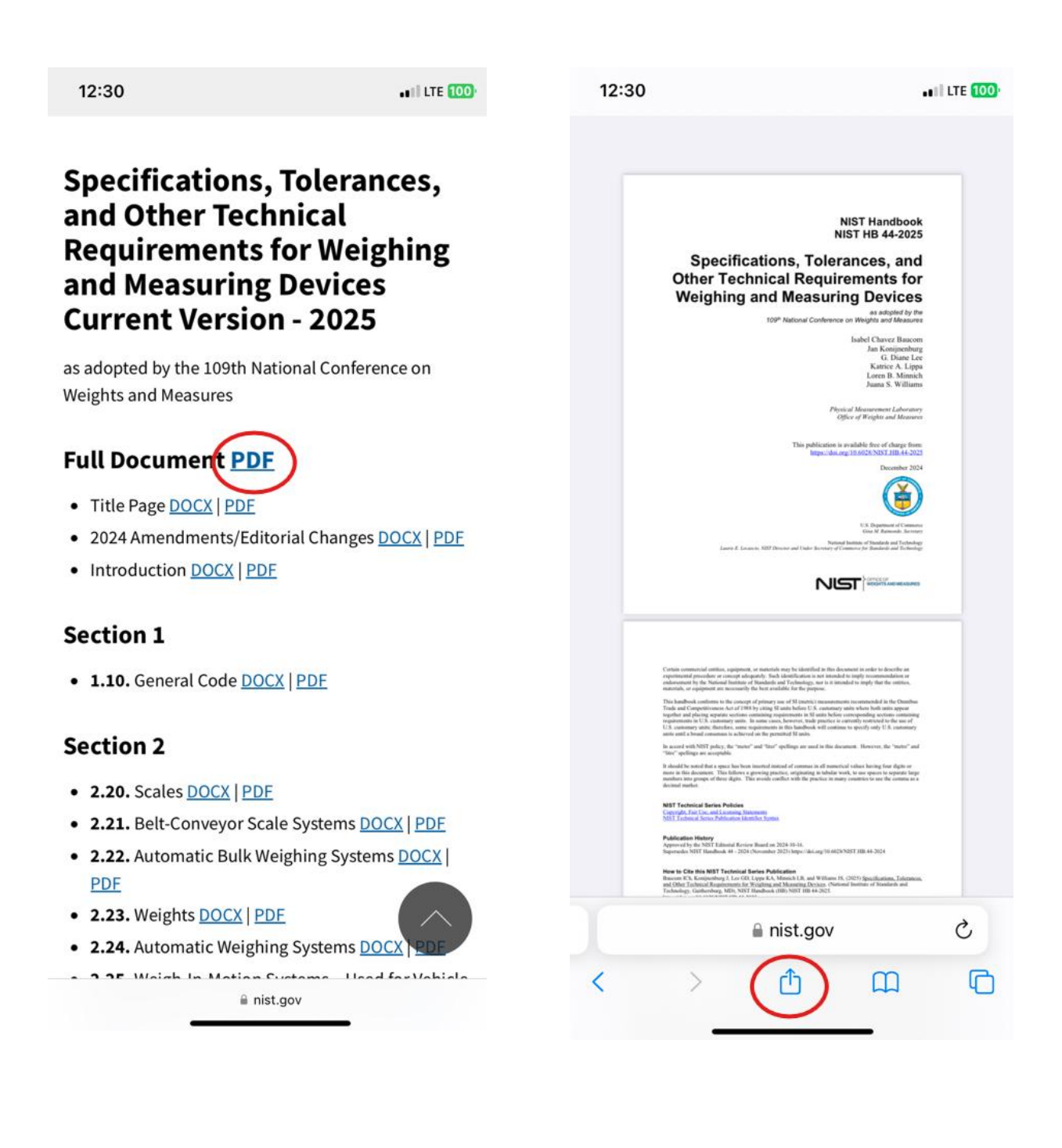

13. This screen will appear.

14. Scroll down and tap on "Save to Files".

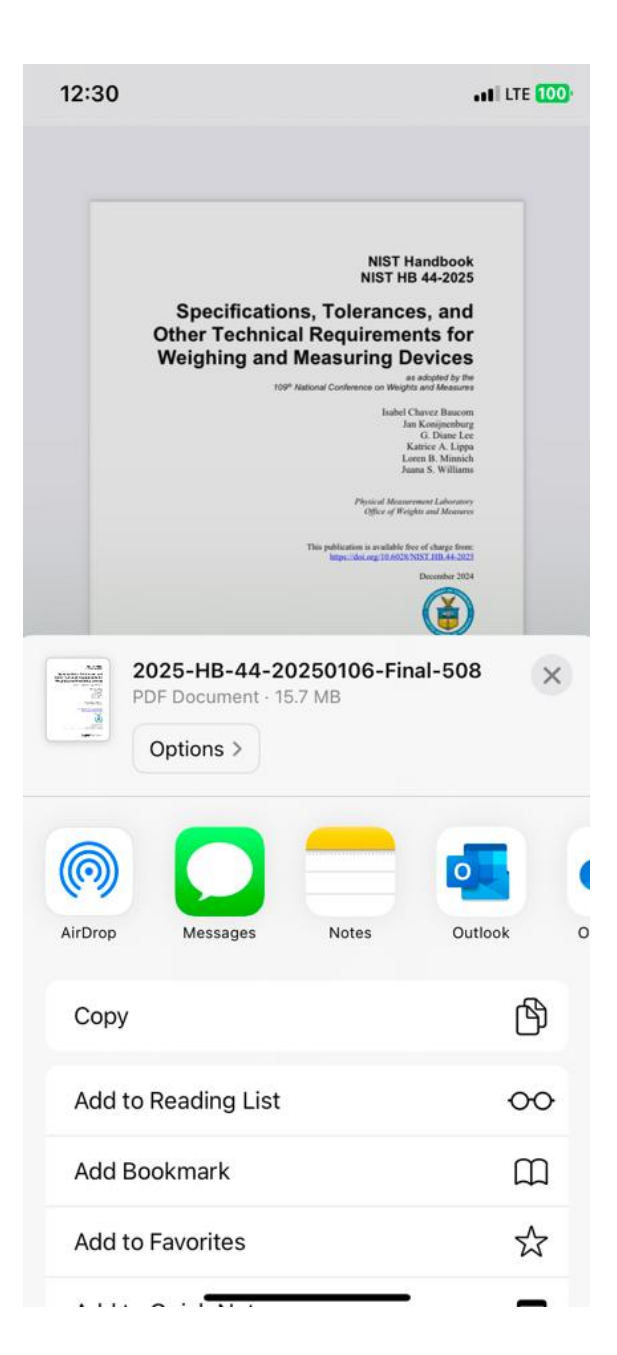

|   | 12:30 •••                                                            | LTE 100 |
|---|----------------------------------------------------------------------|---------|
| - | 2025-HB-44-20250106-Final-508<br>PDF Document · 15.7 MB<br>Options > | ×       |
|   | @                                                                    |         |
|   | AirDrop Messages Notes Outloo                                        | ok O    |
|   | Сору                                                                 | Ъ       |
|   | Add to Reading List                                                  | 00      |
|   | Add Bookmark                                                         | ш       |
|   | Add to Favorites                                                     | ☆       |
|   | Add to Quick Note                                                    | ш       |
|   | Find on Page                                                         | Ę       |
|   | Add to Home Screen                                                   | +       |
| ( | Save to Files                                                        |         |
|   | Markup                                                               | $\odot$ |
|   | Print                                                                | ē       |
|   | Edit Actions                                                         |         |
|   |                                                                      |         |

- 15. Rename the document and tap on "Save".
- 16. Go to your "Files" app.

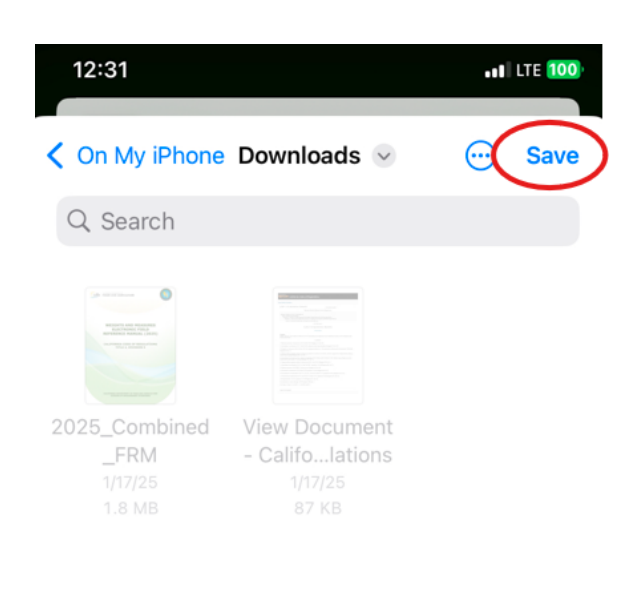

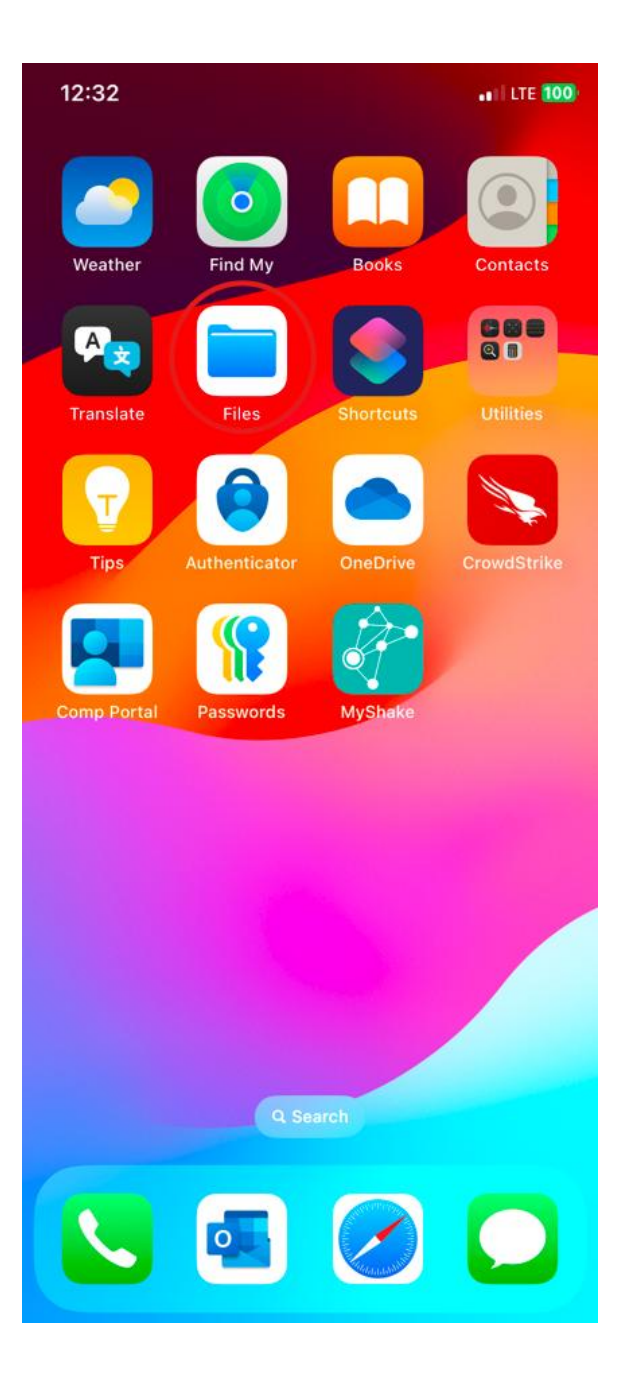

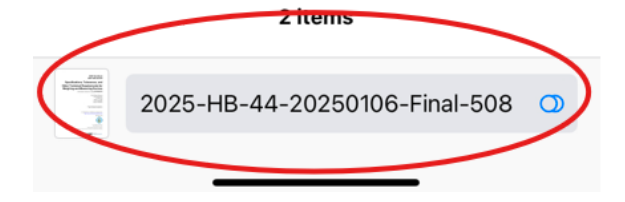

17. A PDF copy of the NIST handbook should now be listed as one of the files. Note: Repeat these steps as necessary to download other NIST handbooks.

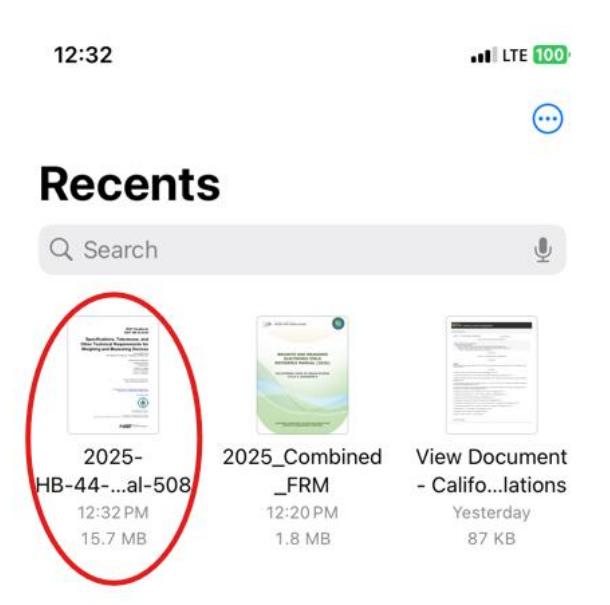

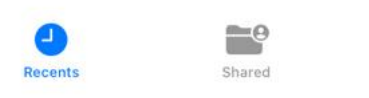

Browse